# Serial Door Controller Installation

www.gymassistant.com

May 2021

The Serial Door Controller controls includes one relay that will control one door.

The relay can be used in either Normally-Open mode (for an electric strike) or Normally-Closed mode (for a maglock).

The Serial Door Control requires Gym Assistant v2.0.4 or v2.6.

## What's Included

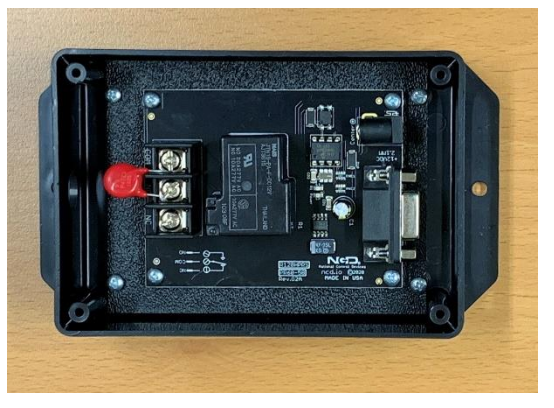

Controller

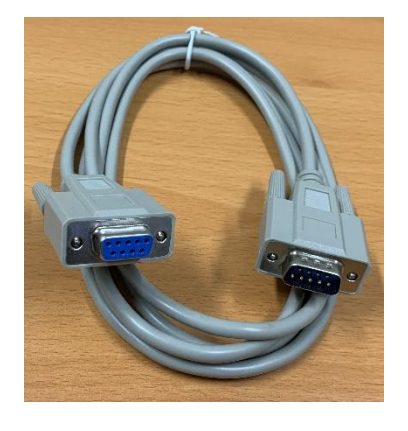

Serial Cable

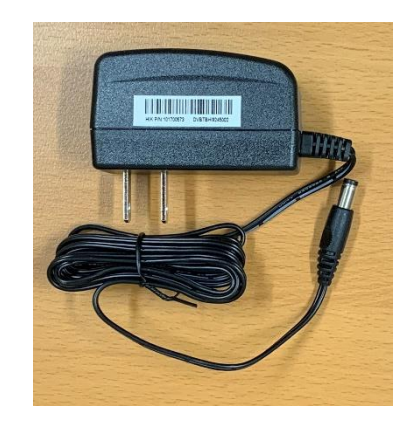

**Power Supply** 

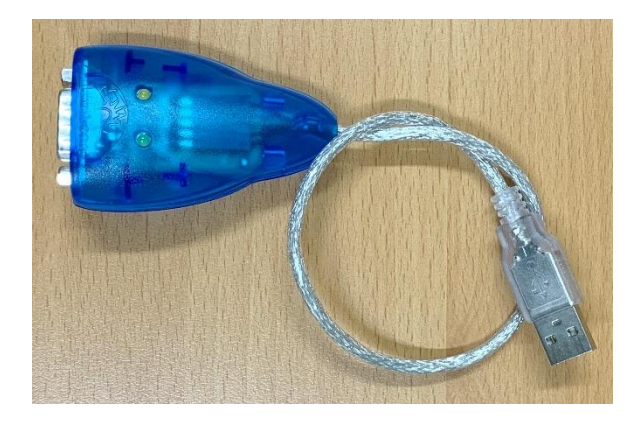

USB/Serial Adapter

# **Connect the Controller to your Computer**

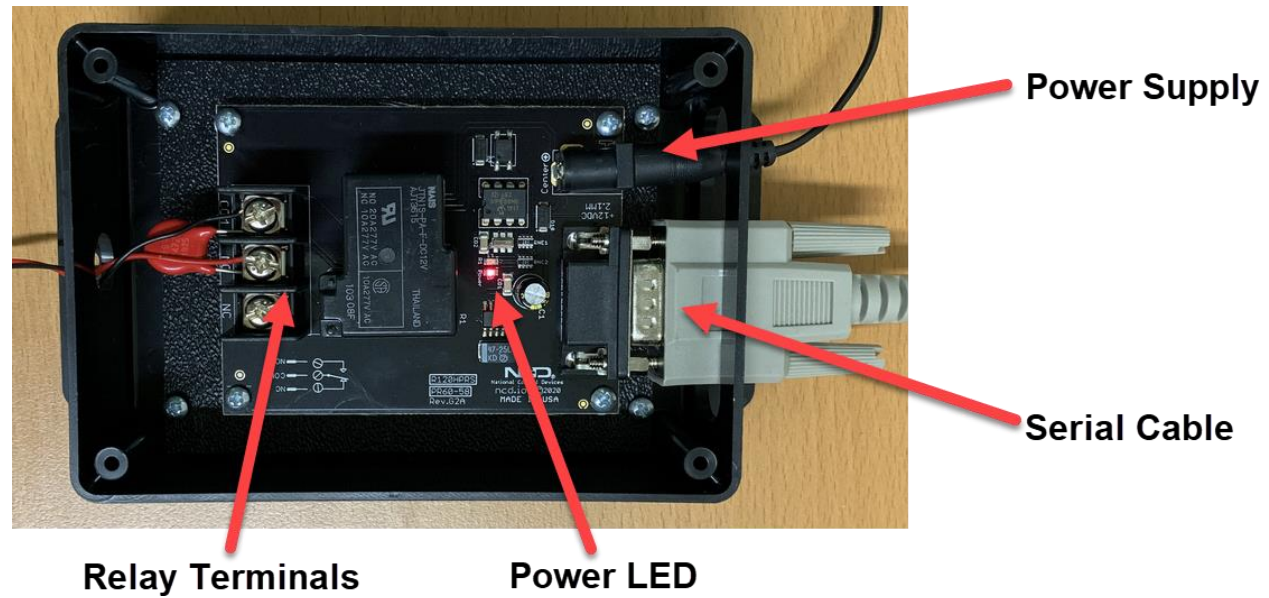

- Connect the Power Supply to the controller and plug in the power supply. The Power LED should light up.
- Connect the Serial Cable to the controller.
- Connect the other end of the serial cable to the USB/Serial adapter.
- Connect the USB/Serial adapter to your computer.

# **Connect the Door Lock**

You must provide a power supply for the lock, as the controller power supply is intended only for the controller electronics.

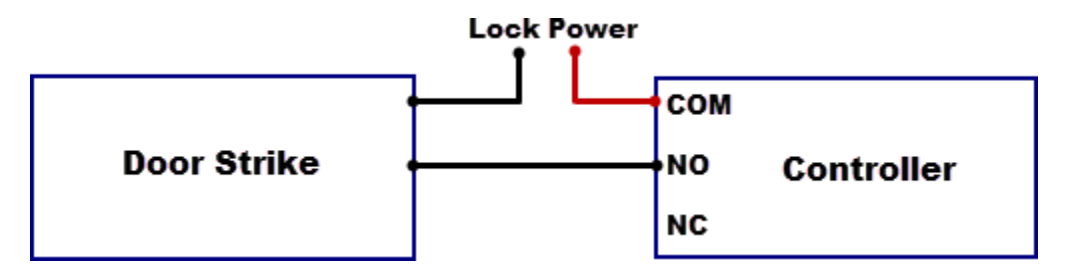

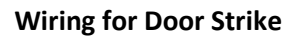

Before connecting the lock wires to the controller first test the lock power supply connected directly to the lock.

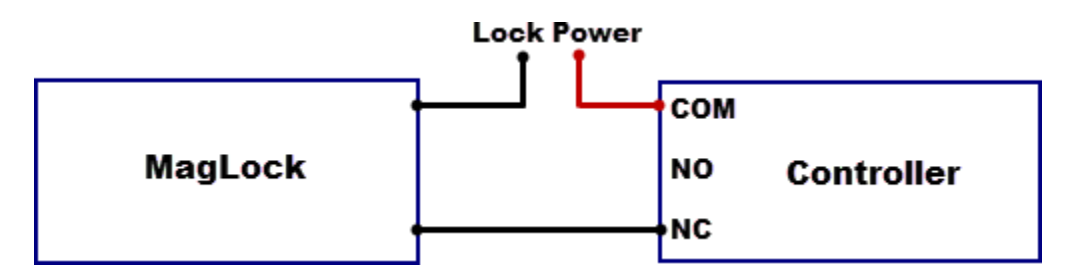

#### Wiring for MagLock

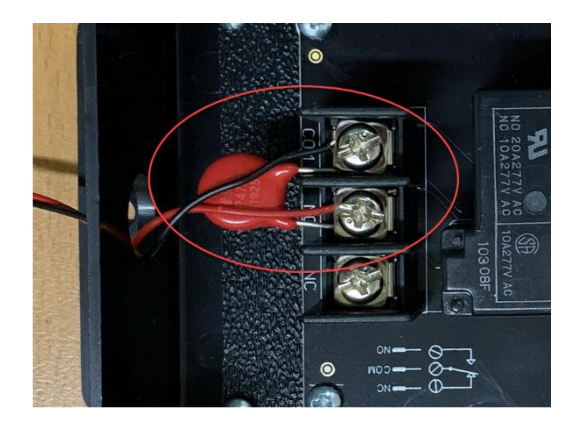

Normally-Open connection with Varistor connected

The included varistor protects the relay from burn out. It should be connected across the same relay terminals as the door lock wires.

# **Configure GateKeeper**

You must have Gym Assistant v2.0.4 or v2.6.

### Version 2.0.4

In GateKeeper select Access Points / Ports from the Settings menu.

| Access Point Settings                          |                 |
|------------------------------------------------|-----------------|
| Entrances: 1: Front Door ~                     | List All Ports  |
| Settings for Front Door                        |                 |
| Entrance Name: Front Door                      |                 |
| ⊡ Entrance Enabled                             |                 |
| Ports Hours Validation Actions                 |                 |
| ☑ Reader Enabled                               |                 |
| Reader Type: Barcode V Baud Rate: 9600 V       | Test Reader     |
| Reader Serial Port: COM11: V Find Reader       |                 |
| Door Controller Enabled                        |                 |
| Controller Type: RP-Pro Velay #: 1 V           |                 |
| Controller Serial Port: COM15: Baud Rate: 9600 | Find Controller |
| Open Command: A Test Controller                |                 |
| Close Command: a                               |                 |
| Delay until close: 3 seconds Re                | e-Scan Ports    |
|                                                |                 |
|                                                |                 |
| Cancel                                         | OK              |

#### Set Controller Type to RP-Pro.

Set Relay # to "1".

#### Click Find Controller.

GateKeeper should report the port on which the controller was found. If the controller is not found:

- Confirm that the Power LED on the controller is on.
- Confirm that the serial cable and USB/Serial and connected to the computer.
- In Gym Assistant select Help / Troubleshooting / Device Manager.
  - Confirm that the USB/Serial adapter appears under Ports.
  - Unplug/re-plug the USB/Serial adapter and confirm that it disappears and then reappears.
  - If necessary, download and install drivers for the USB/Serial adapter at: http://www.gymassistant.com/utilities.

## Version 2.6

In GateKeeper select Access Points / Ports from the Settings menu.

| Access Point Settings                                                                              | × |
|----------------------------------------------------------------------------------------------------|---|
| Entrances: 1: Door  Vote: Access control is PAUSED Utist All Ports Utist All Ports Utist All Ports | ] |
| Settings for Door                                                                                  |   |
| Entrance Enabled Entrance Name: Door                                                               |   |
| Ports Hours Validation Actions                                                                     |   |
| Entrance Type: Reader + Controller                                                                 |   |
| Reader Enabled                                                                                     |   |
| Reader Type: Barcode V                                                                             |   |
| Reader Serial Port: COM11: V Baud Rate: 9600 V Find Reader Test Reader                             |   |
| Door Controller Enabled                                                                            |   |
| Controller Vpe: RP-Pro                                                                             |   |
| Controller Serial Port: COM12: V Baud Rate: 9600 V Test Controller                                 |   |
| Door Relay: 1 🗸                                                                                    |   |
| Relay Open Time: 5 seconds                                                                         |   |
| Re-Scan Ports                                                                                      |   |
| Cancel OK                                                                                          |   |

Set Entrance Type to Reader + Controller.

Set Controller Type to RP-Pro.

Set Door Relay to "1".

Click Find Controller.

GateKeeper should report the port on which the controller was found. If the controller is not found:

- Confirm that the Power LED on the controller is on.
- Confirm that the serial cable and USB/Serial and connected to the computer.
- In Gym Assistant select Help / Troubleshooting / Device Manager.
  - Confirm that the USB/Serial adapter appears under Ports.
  - Unplug/re-plug the USB/Serial adapter and confirm that it disappears and then reappears.
  - If necessary, download and install drivers for the USB/Serial adapter at: <u>http://www.gymassistant.com/utilities</u>.